## **Making Payments on a Group Booking**

1. Click on the Group Bookings button on the Home window. The Group Bookings window will open. 2. Find the group booking that you wish to enter payments against.

- 3. Click on the Receipts button. You will see the New Receipt window.
- 4. Enter the Receipt details and click OK.

Remember Follow this procedure when taking an initial deposit on a booking. Note The status of a booking can be set to ' Confirmed ' with a deposit of any amount. You do not have to take the full deposit.